# Multi-Faktor-Authentifizierung

## Kurzanleitung

# Überblick

Für die Anmeldung bei einigen AIG-Anwendungen ist nun eine Multi-Faktor-Authentifizierung (MFA) erforderlich. Das bedeutet, dass jedes Mal, wenn sich ein Benutzer anmeldet, die Anmeldung durch ein zweites Verifizierungsmittel (mobile Anwendung, SMS oder Telefonanruf) verifiziert werden muss.

**Hinweis:** Die in diesem Handbuch gezeigten Bildschirme spiegeln das Standarddesign wider, aber das Aussehen und die Bedienung können je nach Anwendung leicht variieren.

So melden Sie sich bei AIG-Anwendungen mit MFA an:

- 1. Rufen Sie die Anmeldeseite der Anwendung auf.
- 2. Geben Sie den Benutzernamen ein
- 3. Geben Sie das Passwort ein
- Klicken Sie auf die Schaltfläche Sign In (Anmelden). Der MFA-Bildschirm wird angezeigt.

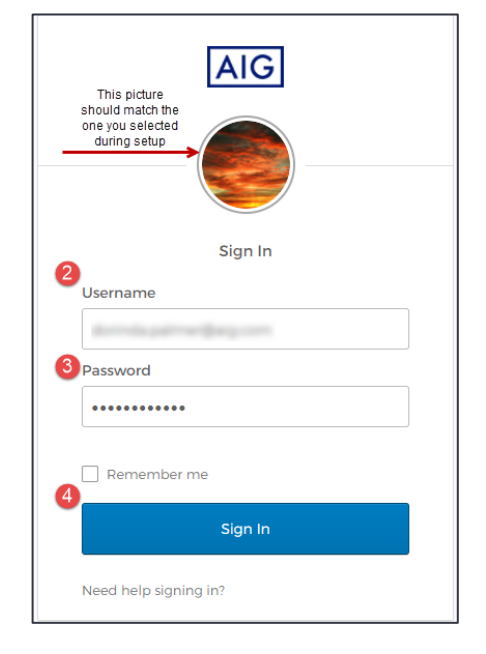

### Für Okta Verify:

 Klicken Sie auf die Schaltfläche Send Push (Push senden). Auf dem zuvor eingerichteten mobilen Gerät wird eine Bestätigungsmeldung angezeigt.

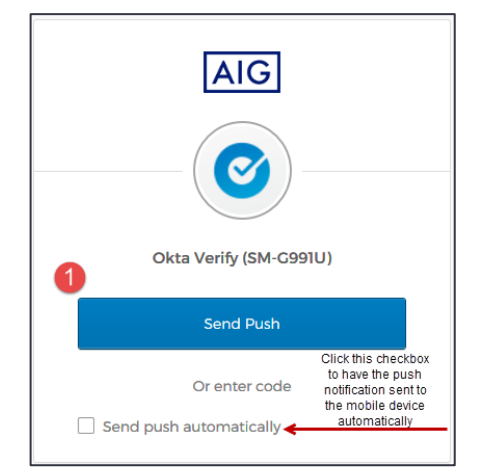

2. Klicken Sie in der Benachrichtigung des mobilen Geräts auf die Schaltfläche **Yes, it's me (Ja, ich bin es)**. Sie werden zur Landing-Page der Anwendung weitergeleitet.

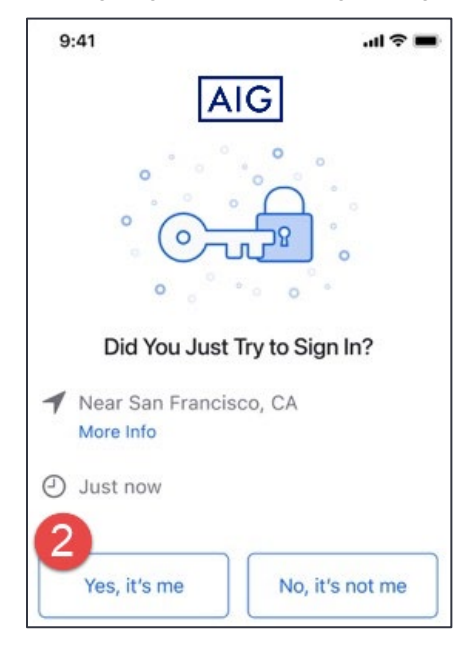

### Für Google Authenticator

1. Aktivieren Sie Google Authenticator auf dem mobilen Gerät.

| 10:00                | 🕈 LTE 🖌 🗎 |
|----------------------|-----------|
| Google Authenticator | :         |
| 464 614              |           |
|                      |           |
|                      | +         |
| •                    |           |

- Geben Sie den bereitgestellten sechsstelligen Code in das Feld Enter Code (Code eingeben) auf dem Bildschirm Google Authenticator ein.
- 3. Klicken Sie auf die Schaltfläche Verify (Überprüfen). Sie werden zur Landing-Page der Anwendung weitergeleitet.

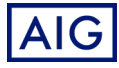

# Anmelden

# Multi-Faktor-Authentifizierung

## Kurzanleitung

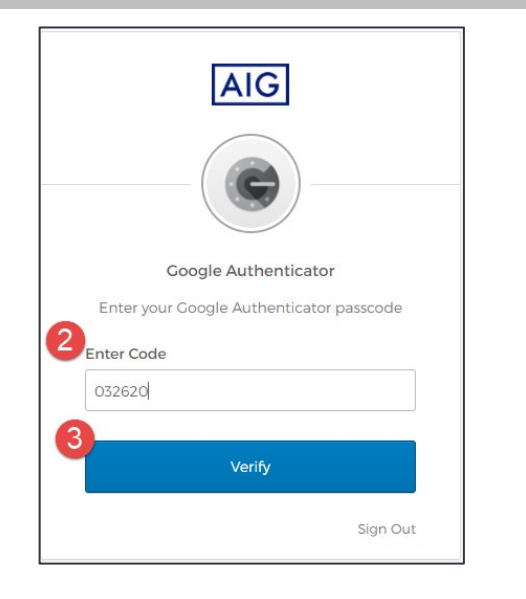

### Für SMS-Authentifizierung

1. Klicken Sie auf die Schaltfläche **Send Code (Code senden)** für die SMS-Authentifizierung. Ein numerischer Code wird an Ihr mobiles Gerät gesendet.

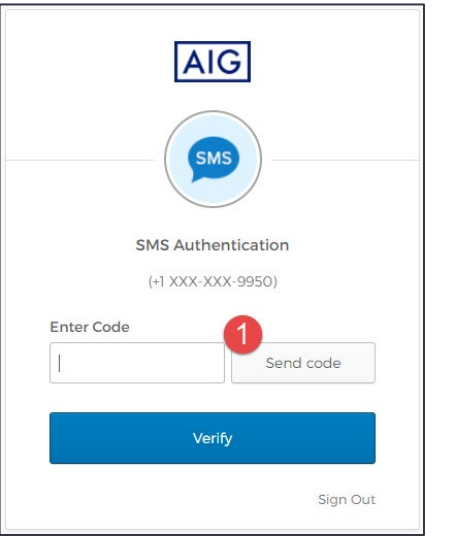

2. Geben Sie den Code in das Feld Enter Code (Code eingeben) ein.

Klicken Sie auf die Schaltfläche Verify (Überprüfen). Sie werden zur Landing-Page der Anwendung weitergeleitet.

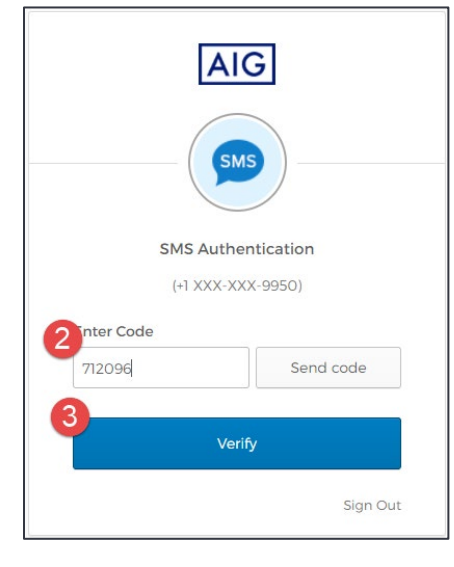

### Für die Authentifizierung über Sprachanruf

- 1. Klicken Sie für die Sprachanruf-Authentifizierung auf die Schaltfläche **Call (Anruf)**. Über einen Telefonanruf erhalten Sie einen Code zur Verifizierung.
- 2. Geben Sie den Code in das Feld Enter Code (Code eingeben) ein.
- 3. Klicken Sie auf die Schaltfläche Verify (Überprüfen). Sie werden zur Landing-Page der Anwendung weitergeleitet.

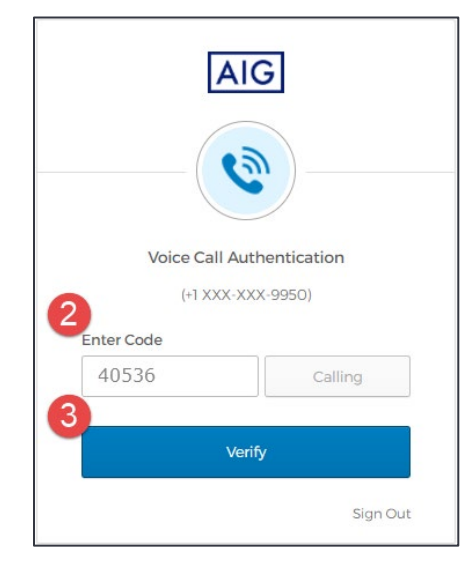

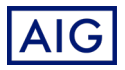